# ActiveData-Skript: Log-Verteilungsanalyse für ein Wertefeld

# 1 Ziel und Inhalt des Skriptes

Das beigefügte ActiveData-Skript in dem Verzeichnis "Dialogprojekt\_9\_Verteilung\_VBA" unterstützt eine Untersuchung von Wertepositionen und Ausreißer-Positionen bestimmter Größenordnungen auf der Grundlage einer Log-Normalverteilung. Der Aufruf des Skriptes kann direkt innerhalb von Excel erfolgen, wenn das Makro in die persönliche Arbeitsmappe ("\*.XLSB") gespeichert und in das Excel-Menüband aufgenommen wird. Der entsprechende Vorgang wird in einem zugehörigen ActiveData-Video erläutert.

## 2 Programmbestandteile

Zu diesem automatisierten Auswertungsverfahren gehören die nachstehenden Programmbestandteile:

| Bezeichnung                  | Objekt      | Funktion      | Kommentar                                                  |  |  |  |  |
|------------------------------|-------------|---------------|------------------------------------------------------------|--|--|--|--|
| frm_Dialog_LogVerteilung.frx | Form        | Menüdatei zur | Auswahl eines Betragsfeldes für                            |  |  |  |  |
| frm_Dialog_LogVerteilung.frm | Form        | Feldauswahl   | die Analyse                                                |  |  |  |  |
| Log_Verteilung_Zentral.bas   | Skript /VBA | Programmkode  | Einzelne Programm-Module.<br>Hauptmodul "Log_Verteilung_Z. |  |  |  |  |

# 3 Voraussetzungen für den Einsatz des Skriptes

Die Exceltabelle liegt im "Datenbankformat" mit beginnenden Spaltenbezeichnungen und nachfolgenden Werten (ohne Zwischensummen oder sonstige Querbezüge) vor. Sie enthält darüber hinaus mindestens ein numerisches Wertefeld (z.B. Buchungsbetrag). ActiveData ist als Excel-Addin installiert, da ActiveData-funktionalität in das Skript einbezogen wird.

## 4 Hintergrund

Nach dem Logarithmieren des numerischen Wertefeldes stellt sich in der Regel eine weitgehend symmetrische (Log)-Normalverteilung der Werteüber das gesamte Prüffeld ein. Dieses ermöglicht es, Erwartungswerte zur Anzahl von Positionen innerhalb vorgegebener Werteklassen zu ermitteln. Diesen kann die tatsächliche Positionsanzahl gegenübergestellt werden, um in höheren Werteklassen nach signifikanten Abweichungen zu suchen.

## 5 Installation des Skriptes

Zunächst muss die ZIP-Datei entpackt werden. Anschließend können sowohl die USER-Form (Menüdatei, \*.frm) als auch der Skriptkode (\*.bas) importiert werden. Die Excel-Befehlsfolge lautet:

- Entwicklertools
  - o Visual Basic

Datei

• Datei importieren

| nicrosoft Visual Basic for Applications - test.xlsM.xlsx |                                                                   |                    |                          |                                  |                          |   |  |  |  |  |  |  |  |
|----------------------------------------------------------|-------------------------------------------------------------------|--------------------|--------------------------|----------------------------------|--------------------------|---|--|--|--|--|--|--|--|
|                                                          | <u>D</u> atei <u>B</u> earbeiten <u>A</u> nsicht <u>E</u> infügen | Forma <u>t</u> Deb | uggen A <u>u</u> sführen | E <u>x</u> tras Add- <u>I</u> ns | <u>F</u> enster <u>?</u> |   |  |  |  |  |  |  |  |
|                                                          | lest.xlsM.xlsx speichern                                          | Strg+S             | 🖞 😻 🖀 🦉 🚿 I              | 8                                |                          | ÷ |  |  |  |  |  |  |  |
| Pı                                                       | Datei <u>i</u> mportieren                                         | Strg+M X           |                          |                                  |                          |   |  |  |  |  |  |  |  |

Das Makro muss in einem geeigneten Excel-Format (z.B. xlsm oder xlsb) gespeichert werden. Nähere Angaben finden sich in jedem gängigen Excel-Handbuch.

## 5 Aufnahme in das Excel-Menü

Das Makro kann direkt gestartet werden. Einfacher ist die Aufnahme in das Excel-Menü.

Zunächst muss die ZIP-Datei entpackt werden. Anschließend können sowohl die USER-Form (Menüdatei, \*.frm) als auch der Skriptkode (\*.bas) importiert werden. Die Excel-Befehlsfolge wird von Excel aufgerufen und lautet:

- Datei
  - Optionen
    - Menüband anpassen
      - Befehle auswählen: Makros

| xcel-Optionen                       |                                 |                       | ? ×                                                                                                    |
|-------------------------------------|---------------------------------|-----------------------|----------------------------------------------------------------------------------------------------|
| Allgemein                           | Passen Sie das Menüband an.     |                       |                                                                                                    |
| Formeln                             |                                 |                       |                                                                                                    |
| Daten                               | Befehle auswählen: ()           | _                     | Menüband <u>a</u> npassen: ①                                                                                                    |
| Dokumentorüfung                     | Makros                          | *                     | Hauptregisterkarten *                                                                                                    |
| Sneichern                           | 🛱 DialogFeldauswahlAufrufen     | <b>A</b>              | Hauptregisterkarten                                                                                                    |
| operenen                            | EXPON                           |                       | E Freistellen                                                                                                    |
| Sprache                             | EXPON?                          |                       |                                                                                                    |
| Erleichterte Bedienung              | FOURIER?                        |                       | 🕀 🗹 Einfügen                                                                                                    |
| Enweitert                           | FTESTV                          |                       |                                                                                                    |
| Liwelet                             | FTESTV?                         |                       |                                                                                                    |
| Menüband anpassen                   |                                 |                       |                                                                                                    |
| Symbolleiste für den Schnellzugriff | Grafik Einfuegen                |                       | E 🗸 ActiveData                                                                                                    |
| Add Inc.                            | 🛃 GTESTM                        |                       |                                                                                                    |
| Add-ins                             | GTESTM?                         |                       | □ I I Ansicht                                                                                                    |
| Trust Center                        |                                 | <u>H</u> inzufügen >> |                                                                                                    |
|                                     | DEA_Excel_Import.Main           | << Ent <u>f</u> ernen | 🗆 🗹 Odenthal (Benutzerdefiniert)                                                                                                    |
|                                     | 🛱 Dialogprojekt_10.xlsm!Kumulie |                       |                                                                                                    |
|                                     | PERSONAL.XLSB!MakrosUbertr      |                       | Einladen SAP Tabellen (Benutzerdefiniert)                                                                                                    |
|                                     |                                 |                       | ActiveData Makros (Benutzerdefiniert)                                                                                                    |
|                                     | MKORREL?                        |                       | Solution and the second second |
|                                     | MKOVAR                          |                       | ABC-Analyse                                                                                                    |
|                                     | PROZENTRANG                     |                       | Add-ins                                                                                                    |
|                                     | PROZENTRANG?                    |                       |                                                                                                    |
|                                     | ProzentWert_Rechnen             |                       | Neue <u>R</u> egisterkarte <u>N</u> eue Gruppe U <u>m</u> benennen                                                                                                    |
|                                     |                                 |                       |                                                                                                    |
|                                     | PTTESTV                         |                       |                                                                                                    |
|                                     | PTTESTV?                        | <b>~</b>              | Importieren/Exportieren 🔻 🛈                                                                                                    |
|                                     | 4                               |                       |                                                                                                    |
|                                     |                                 |                       |                                                                                                    |
|                                     |                                 |                       | UK Abbrecher                                                                                                    |

Es ist vorteilhaft, wenn hierzu bereits ein benutzerdefinierter Menübereich angelegt wurde. Nähere Angaben finden sich in jedem gängigen Excel-Handbuch.

| ,                             | Automatisches S             | peicher                        | n 💽 🗄                | Q - f    | b 🖪 🖽                                 | ◊ · < %                                    | > ダ ′?~ ⊠`  | ∽ <del>⊽</del> Dialogpr | ojekt_10.xlsn | n - Excel | 𝒫 Suc      | hen |
|-------------------------------|-----------------------------|--------------------------------|----------------------|----------|---------------------------------------|--------------------------------------------|-------------|-------------------------|---------------|-----------|------------|-----|
| Da                            | Datei Start Einfügen Seiten |                                | layout               | Formeln  | Daten /                               | ActiveData Üb                              | erprüfen Ar | nsicht E                | ntwicklertool | s Ode     | enthal Add |     |
| IDEA_Excel_Import.Main SAP_Ta |                             | SAP_Tabelle_Ur<br>Einladen SAP | nwandeln<br>Tabellen | Rechnung | gsanalyse<br>Verteilu<br>ActiveData M | Log- ABC-<br>Ingsanalyse Analyse<br>lakros |             |                         |               |           |            |     |
| M                             | 46                          | Ŧ                              | : × v                | $f_x$    |                                       |                                            |             |                         |               |           |            |     |
|                               | А                           |                                | В                    |          | С                                     | D                                          | E           | F                       | G             | н         | I.         | J   |
| 1                             | LIEFERNR                    | L                              | EFNAME               | RECHI    | UNGSD                                 | FAELLIGEIT                                 | RECHNUNGS   | BELEGNR                 |               |           |            |     |
| 23                            | 200100                      | KLEN                           | MM 18                |          | 18.11.2003 29.01.1                    |                                            | 33.210,4    | 236002                  |               |           |            |     |
| 24                            | 102606                      | Vitron                         | mann GMBH 30         |          | 0.06.2003                             | 28.06.2003                                 | 31.522,9    | 204679                  |               |           |            |     |
| 25                            | 311200                      | LEGA                           | A GMBH               |          | 0.12.2003                             | 08.02.2005                                 | 29.255,0    | 238685                  |               |           |            |     |
| 26                            | 311200                      | LEGA                           | GMBH                 | 2        | 7.02.2005                             | 27.04.2005                                 | 28.554,2    | 25 247028               |               |           |            |     |

Anschließend kann das Makro / Skript dauerhaft und ergänzend zu ActiveData für Datenanalysen eingesetzt werden.

#### 6 Anwendungshinweise

Die nachfolgenden Ausführungen vermitteln Hinweise zur Anwendung des Skriptes:

• Aufruf des Skriptes und Tabellenhinweis

Nach Aufruf des Skriptes erscheint ein Hinweis zu verwendeten Tabelle:

| Hinweis zu Skript und Tabelle |                                                             |  |  |  |  |  |  |  |  |  |
|-------------------------------|-------------------------------------------------------------|--|--|--|--|--|--|--|--|--|
| ?                             | Skript zur Darstellung der logarithmischen Werteverteilung. |  |  |  |  |  |  |  |  |  |
|                               | Sie arbeiten mit Tabelle:                                   |  |  |  |  |  |  |  |  |  |
|                               | >> Rechnungen2008 <<                                        |  |  |  |  |  |  |  |  |  |
|                               | Befinden Sie sich in der richtigen Tabelle?                 |  |  |  |  |  |  |  |  |  |
|                               |                                                             |  |  |  |  |  |  |  |  |  |
|                               | Ja Nein                                                     |  |  |  |  |  |  |  |  |  |

Falls nicht die richtige Tabelle geöffnet ist, kann nun auf eine alternative Tabelle gewechselt werden.

Auswahl des Wertefeldes

Die Analyse erfolgt über ein numerisches Betragsfeld, welches nun ausgewählt werden kann:

| Feldauswahl                                | : www.roger-odenthal.de                                       | × |  |  |  |  |  |  |  |  |  |  |
|--------------------------------------------|---------------------------------------------------------------|---|--|--|--|--|--|--|--|--|--|--|
| Wertverteilungsanalyse für ein Betragsfeld |                                                               |   |  |  |  |  |  |  |  |  |  |  |
|                                            | Bitte wählen sie ein numerisches Betragsfeld für die Analyse. |   |  |  |  |  |  |  |  |  |  |  |
|                                            | Betrag Weiter                                                 |   |  |  |  |  |  |  |  |  |  |  |
|                                            | ReNr Abbruch                                                  |   |  |  |  |  |  |  |  |  |  |  |
|                                            | Verkäufer<br>ProduktNr Hilfe<br>Menge                         |   |  |  |  |  |  |  |  |  |  |  |
|                                            | Einheitspreis<br>Betrag<br>Quartal                            |   |  |  |  |  |  |  |  |  |  |  |
|                                            | (C) Roger Odenthal                                            |   |  |  |  |  |  |  |  |  |  |  |
|                                            |                                                               |   |  |  |  |  |  |  |  |  |  |  |
|                                            |                                                               |   |  |  |  |  |  |  |  |  |  |  |
|                                            |                                                               |   |  |  |  |  |  |  |  |  |  |  |

Eingeblendet werden lediglich numerisch formatierte Felder. Falls ein Feld in der Auswahlliste fehlt, sollte die Formatierung geprüft werden.

• Automatische Analyse und Hinweis zur Fertigstellung

Nach Ablauf des Skriptes wird ein Hinweis zur Fertigstellung eingeblendet:

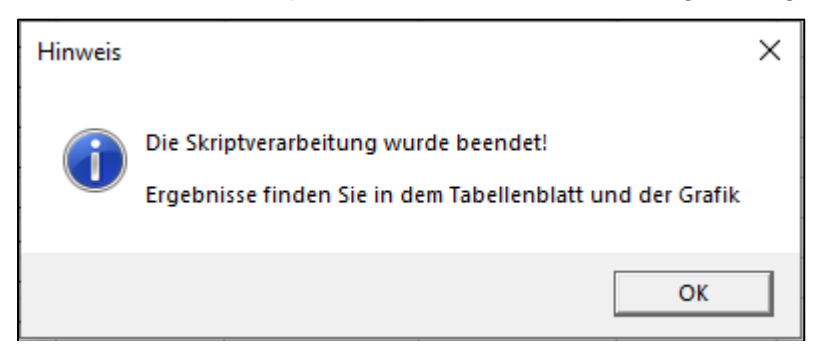

# 7 Die Ergebnisse

Die Ergebnisse werden in einem neuen Tabellenblatt mit der Bezeichnung "Summe von..." bereitgestellt. Sie beinhalten mehrere Komponenten:

• Ergebnistabelle

Inder Ergebnistabelle findet sich eine Schichtung der Positionen nach logarithmierten Werteklassen:

| UG_LOG | OG_LOG | VonWert   | BisWert   | Klassenmitte | WertMitte | Verteilungsdichte | SollAnzahl | Anzahl     | Differenz | SollWert     | DifferenzWert | Betrag.Gesamt |
|--------|--------|-----------|-----------|--------------|-----------|-------------------|------------|------------|-----------|--------------|---------------|---------------|
| 4,50   | 4,75   | 90,02     | 115,58    | 4,63         | 102,51    | 0,01514           | 76         | 4          | -72       | 7.791,07     | -7.405,07     | 386,00        |
| 4,75   | 5,00   | 115,58    | 148,41    | 4,88         | 131,63    | 0,02622           | 55         | <u>62</u>  | 7         | 7.239,69     | 1.421,82      | 8.661,51      |
| 5,00   | 5,25   | 148,41    | 190,57    | 5,13         | 169,02    | 0,04338           | 86         | <u>81</u>  | -5        | 14.535,47    | -577,67       | 13.957,80     |
| 5,25   | 5,50   | 190,57    | 244,69    | 5,38         | 217,02    | 0,06865           | 126        | 122        | -4        | 27.344,81    | -1.115,06     | 26.229,75     |
| 5,50   | 5,75   | 244,69    | 314,19    | 5,63         | 278,66    | 0,10399           | 177        | <u>187</u> | 10        | 49.323,19    | 3.170,05      | 52.493,24     |
| 5,75   | 6,00   | 314,19    | 403,43    | 5,88         | 357,81    | 0,15096           | 235        | 340        | 105       | 84.085,17    | 40.990,13     | 125.075,30    |
| 6,00   | 6,25   | 403,43    | 518,01    | 6,13         | 459,44    | 0,21025           | 296        | 372        | 76        | 135.993,10   | 34.566,84     | 170.559,94    |
| 6,25   | 6,50   | 518,01    | 665,14    | 6,38         | 589,93    | 0,28138           | 356        | <u>520</u> | 164       | 210.014,26   | 93.245,84     | 303.260,10    |
| 6,50   | 6,75   | 665,14    | 854,06    | 6,63         | 757,48    | 0,36244           | 405        | 593        | 188       | 306.780,28   | 131.494,67    | 438.274,95    |
| 6,75   | 7,00   | 854,06    | 1.096,63  | 6,88         | 972,63    | 0,45020           | 439        | 511        | 72        | 426.982,97   | 60.010,66     | 486.993,63    |
| 7,00   | 7,25   | 1.096,63  | 1.408,10  | 7,13         | 1.248,88  | 0,54048           | 451        | 535        | 84        | 563.243,51   | 105.630,47    | 668.873,98    |
| 7,25   | 7,50   | 1.408,10  | 1.808,04  | 7,38         | 1.603,59  | 0,62871           | 441        | 331        | -110      | 707.183,09   | -172.924,69   | 534.258,40    |
| 7,50   | 7,75   | 1.808,04  | 2.321,57  | 7,63         | 2.059,05  | 0,71063           | 410        | 299        | -111      | 844.210,51   | -218.721,71   | 625.488,80    |
| 7,75   | 8,00   | 2.321,57  | 2.980,96  | 7,88         | 2.643,87  | 0,78290           | 361        | 208        | -153      | 954.437,99   | -404.773,49   | 549.664,50    |
| 8,00   | 8,25   | 2.980,96  | 3.827,63  | 8,13         | 3.394,80  | 0,84347           | 303        | <u>187</u> | -116      | 1.028.624,27 | -411.771,87   | 616.852,40    |
| 8,25   | 8,50   | 3.827,63  | 4.914,77  | 8,38         | 4.359,01  | 0,89170           | 241        | 128        | -113      | 1.050.521,15 | -503.424,55   | 547.096,60    |
| 8,50   | 8,75   | 4.914,77  | 6.310,69  | 8,63         | 5.597,08  | 0,92819           | 182        | 104        | -78       | 1.018.668,24 | -435.458,54   | 583.209,70    |
| 8,75   | 9,00   | 6.310,69  | 8.103,08  | 8,88         | 7.186,79  | 0,95441           | 131        | <u>69</u>  | -62       | 941.469,59   | -445.034,09   | 496.435,50    |
| 9,00   | 9,25   | 8.103,08  | 10.404,57 | 9,13         | 9.228,02  | 0,97232           | 90         | <u>65</u>  | -25       | 830.521,98   | -231.740,98   | 598.781,00    |
| 9,25   | 9,50   | 10.404,57 | 13.359,73 | 9,38         | 11.849,01 | 0,98394           | 58         | <u>69</u>  | 11        | 687.242,86   | 127.381,84    | 814.624,70    |
| 9,50   | 9,75   | 13.359,73 | 17.154,23 | 9,63         | 15.214,44 | 0,99110           | 36         | <u>84</u>  | 48        | 547.719,70   | 752.648,50    | 1.300.368,20  |
| 9,75   | 10,00  | 17.154,23 | 22.026,47 | 9,88         | 19.535,72 | 0,99529           | 21         | <u>48</u>  | 27        | 410.250,18   | 556.636,92    | 966.887,10    |
| 10,00  | 10,25  | 22.026,47 | 28.282,54 | 10,13        | 25.084,36 | 0,99762           | 12         | <u>65</u>  | 53        | 301.012,37   | 1.308.381,13  | 1.609.393,50  |
| 10,25  | 10,50  | 28.282,54 | 36.315,50 | 10,38        | 32.208,96 | 0,99886           | 6          | <u>10</u>  | 4         | 193.253,77   | 111.078,03    | 304.331,80    |
| 10,50  | 10,75  | 36.315,50 | 46.630,03 | 10,63        | 41.357,13 | 0,99948           | 3          | 2          | -1        | 124.071,38   | -42.541,38    | 81.530,00     |
| 10,75  | 11,00  | 46.630,03 | 59.874,14 | 10,88        | 53.103,60 | 0,99977           | 1          | <u>3</u>   | 2         | 53.103,60    | 97.826,40     | 150.930,00    |

Die aufgeführten Felder haben nachfolgende Bedeutung:

| Ergebnisfeld      | Bedeutung                                       |
|-------------------|-------------------------------------------------|
| UG_LOG            | Untere Klassengrenze des logarithmierten Wertes |
| OG_LOG            | Obere Klassengrenze des logarithmierten Wertes  |
| VonWert           | Klassenuntergrenze als numerischer Wert         |
| BisWert           | Klassenobergrenze als numerischer Wert          |
| Klassenmitte      | Klassenmitte des logarithmierten Wertes         |
| WertMitte         | Klassenmitte des numerischen Wertes             |
| Verteilungsdichte | Dichte der Verteilungsfunktion                  |
| SollAnzahl        | Erwartete Soll-Anzahl nach Normalverteilung     |
| Anzahl            | Tatsächliche Anzahl Positionen in dieser Klasse |

#### ROGER ODENTHAL & PARTNER UNTERNEHMENSBERATUNG

| Ergebnisfeld  | Bedeutung                                                           |
|---------------|---------------------------------------------------------------------|
| Differenz     | Differenz von Soll- und Ist-Anzahl in der jeweiligen Klasse         |
| SollWert      | Sollwert in der Klasse berechnet nach Sollpositionen und Mittelwert |
| Differenzwert | Differenz von tatsächlichem Istwert zu Sollwert in der Klasse       |
| Betrag.Gesamt | Tatsächlicher Istwert in der jeweiligen Klasse                      |

Da Ergebnis ist interaktiv. Über das Feld "Anzahl" kann direkt in die zugehörigen Klassenpositionen verzweigt werden:

| U | e_roe                 | OG_L     | DG VonW    | /ert             | BisWert    | Klassenm  | tte Wert    | Mitte  | Verteilungs   | dichte | SollAnzahl | Anzahl   | Differen | z SollWert         | DifferenzWert         | Betrag.( | Gesamt   |
|---|-----------------------|----------|------------|------------------|------------|-----------|-------------|--------|---------------|--------|------------|----------|----------|--------------------|-----------------------|----------|----------|
|   | 4,50                  | 4        | ,75        | 90,02            | 115,5      | 3 4       | 4,63        | 102,51 |               | ,01514 | 76         | 4        | -7       | 2 7.791,07         | -7.405,07             | 386      |          |
|   | 4,75                  | 5        | ,00        | 115,58           | 148,4      | 1 4       | <b>,</b> 88 | 131,63 | C             | ,02622 | 55         | 62       | _        | 7 7.239,69         | 1.421,82              | 8.661,   |          |
|   | 5,00                  | 5        | ,25        | 148,41           | 190,5      | 7         | 5,13        | 169,02 | C             | ,04338 | 86         | ( 81     | ) -      | 5 14.535,47        | -577,67               | 13       | 8.957,80 |
|   |                       | rill-dow |            |                  |            |           |             |        |               |        |            | $\sim$   | /        |                    | <u> </u>              | ×        | 229,75   |
|   |                       | - C - D  | - D.:      |                  |            |           |             |        |               |        |            |          |          |                    |                       |          | 493,24   |
|   | X F                   | rom *'R  | chnungen   | n: Summ<br>2008' | hary       |           |             |        |               |        |            |          |          | Q                  | 075,30                |          |          |
|   | UG_LOG=5, OG_LOG=5,25 |          |            |                  |            |           |             |        |               |        |            |          |          | 559,94             |                       |          |          |
|   |                       | ReNr     | ReDatum    | ZahlDat          | um KundenN | Verkäufer | ProduktNr   | Menge  | Einheitspreis | UG_LO  | G OG_LOG   | Log/Wert | Betrag   | Beschreibung       |                       | Q ^      | 260,10   |
|   | 1                     | 20043    | 04.01.2008 | 08.02.2          | 2008 108   | )8 13     | 56          | 6 1    | 69,00         |        | 5 5,25     | 5,1      | 3 169,00 | Works 9.0 for Wine | dows                  |          | 274,95   |
|   | 2                     | 20058    | 05.01.2008 | 31.01.3          | 2008 102   | 5 21      | 36          | 5 1    | 79,00         |        | 5 5,25     | 5,1      | 9 179,00 | Office Publisher 2 | 007 for Windows       |          | 993,63   |
|   | 3                     | 20117    | 09.01.2008 | 13.02.2          | 2008 106   | 35 18     | 36          | 5 1    | 79,00         |        | 5 5,25     | 5,1      | 9 179,00 | Office Publisher 2 | 007 for Windows       |          | 873,98   |
|   | 4                     | 20296    | 22.01.2008 | 04.03.2          | 2008 107   | 10 17     | 39          | ) 1    | 184,00        |        | 5 5,25     | 5,2      | 1 184,00 | Office Visio® 2007 | 7 Standard for Window | vs       | 258,40   |

Besonders hohe Differenzen bei Anzahl und Werten in hohen Werteklassen kann so auf einfach Weise nachgegangen werden.

Ergebnisgrafik

Das aufgeführte Ergebnis wird zusätzlich durch eine begleitende Grafik unterstützt:

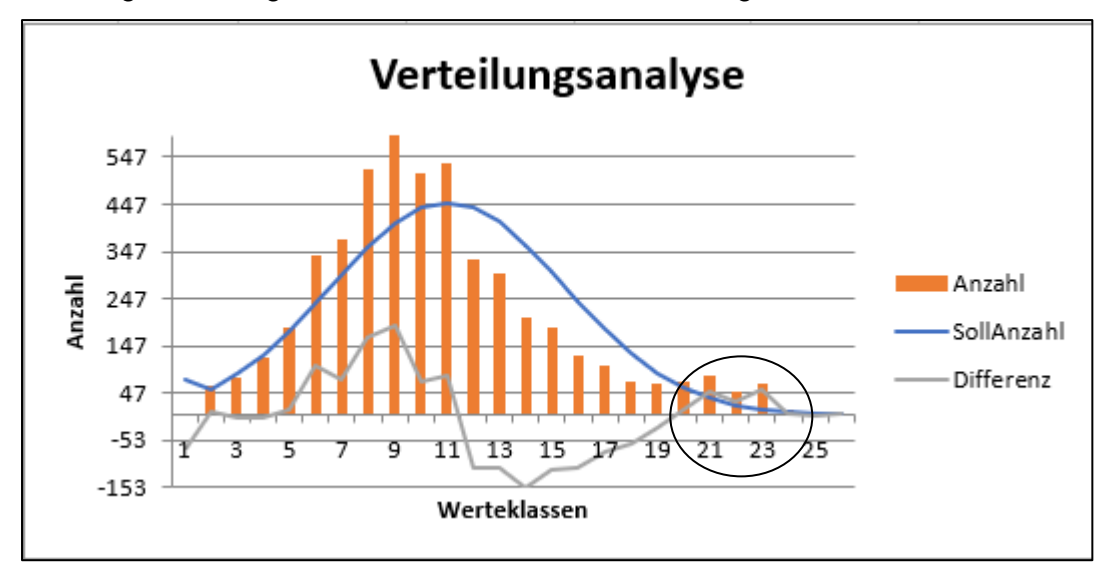

Diese verdeutlicht das Analyseprinzip und lenkt den Blick zusätzlich auf auffällige Positionen.

Einzelheiten zu der aufgeführten und zahlreichen weiteren Analysen können der Veröffentlichung "Digitale Prüfung mit ActiveData", NWB-Verlag, 2019, entnommen werden. Zusätzlich ermöglicht die Analyse des Skriptes eine Einarbeitung in die Automatisierungstechnik (Continuous Auditing) bei Einsatz von ActiveData-Prüfsoftware.

- 5 -

#### 8 Weiter Hinweise

Alle Skripte (Funktionserweiterungen) stellen wir im Rahmen eines *kollegialen Gedankenaustausches kostenfrei* ausschließlich zur Anwendung für Prüfungszwecke zur Verfügung. Diese Bereitstellung erfolgt ohne jede Gewährleistung für eine bestimmte Funktion oder Fehlerfreiheit. Jede weitere Verwendung, z.B. für Seminar- oder Schulungszwecke ist ausdrücklich untersagt! Sollten Anwender einen solchen Einsatz feststellen, danken wir für einen kurzen Hinweis.

Die aufgeführten Funktionserweiterungen werden laufend ergänzt. Angaben zu deren Inhalt und Stand finden sie auf unserer Internetseite:

#### WWW.roger-odenthal.de

Die Skripte können mit Hilfe eines dort angeordneten Formulars angefordert werden. Anregungen und Fehlerhinweise nehmen wir gerne entgegen.

Wir wünschen viel Erfolg bei der Anwendung.

Roger Odenthal Ute Seeber